# Paramétrage automobile IDCC 1090 CONNECT 2023

# SOMMAIRE

| 1. | CONTEX    | ХТЕ                                                                                 | 4  |
|----|-----------|-------------------------------------------------------------------------------------|----|
| 2. | METTR     | E EN PLACE LA CONVENTION COLLECTIVE IDCC 1090 DANS LE DOSSIER                       | 4  |
| 3. | GRILLES   | S DES SALAIRES CONVENTIONNELS                                                       | 4  |
|    | 3.1 Quell | es sont les grilles de coefficients hiérarchiques mises en place dans le logiciel ? | 4  |
|    | 3.2 Quell | es sont les valeurs affectées à ces coefficients ?                                  | 5  |
|    | 3.3 Comr  | nent affecter un coefficent hiérarchique et le salarie conventionnel à un salarié ? | 5  |
| 4. | GESTIO    | N DES CONGÉS PAYÉS D'ANCIENNETÉ                                                     | 6  |
|    | 4.1 Comr  | nent sont gérés les congés payés d'ancienneté ?                                     | 6  |
|    | 4.2 Comr  | nent mettre en place les congés payés d'ancienneté pour un salarié ?                | 6  |
| 5. | GESTIO    | N DU MAINTIEN DE SALAIRE EN CAS D'ARRÊT DE TRAVAIL                                  | 7  |
|    | 5.1 Comr  | nent est géré le maintien de salaire pour les salariés en arrêt de travail ?        | 7  |
|    | 5.2 Comr  | nent mettre en place le maintien de salaire en cas d'arrêt de travail?              | 7  |
|    | 5.2.1     | Indiquer que les salariés sont maintenus en cas d'arrêt                             | 7  |
|    | 5.2.2     | Renseigner une absence en cas d'arrêt de travail                                    | 8  |
| 6. | CONTEX    | XTE DE LA MISE À JOUR DU 29/11/2023                                                 | 9  |
|    | 6.1 Que f | ait le programme ?                                                                  | 10 |
|    | 6.1.1     | Modification de l'organisme IRP AUTO                                                |    |
|    | 6.1.2     | Mise à jour des modèles de bulletin                                                 |    |
|    | 6.1.3     | Les données de mutuelles                                                            |    |
|    | 6.1.4     | Les données de prévoyances supplémentaires                                          |    |
|    | 6.1.5     | Recodification des codes données, ligne et profils de cotisations                   |    |
|    | 6.1.6     | Création de nouveau profils de cotisations de prevoyance                            |    |
|    | 6.1.7     | Création de nouveau profils de cotisations de prévoyance Frais de santé (Mutuelle)  |    |
|    | 6.1.8     | Création de profils de cotisations pour la prevoyance supplémentaire                |    |
|    | 6.2 IDCC  | 1090 : changement des cotisations de prévoyance                                     | 14 |
|    | 6.2.1     | Mise à jour des taux de prévoyance au 01/01/2024                                    |    |
|    | 6.2.2     | Codes de base assujettie des prévoyances RPO                                        |    |
|    | 6.2.3     | Cotisation CESA : dispatche en codes 11 et 13                                       |    |
|    | 6.2.4     | Les frais de santé                                                                  |    |
|    | 6.2.5     | Prévoyance supplémentaire GSP                                                       |    |
| 7. | CHANG     | EMENT FICHE DE PARAMÉTRAGE IRP AUTO 2024                                            |    |
|    | 7.1 IDCC  | 1090 : changement des cotisations de prévoyance                                     |    |
|    | 7.1.1     | Mise à jour des taux de prévoyance au 01/01/2024                                    |    |
|    | 7.1.2     | Codes de base assujettie des prévoyances RPO                                        |    |
|    | 7.1.3     | Cotisation CESA : dispatche en codes 11 et 13                                       |    |
|    | 7.1.4     | Les frais de santé                                                                  |    |
|    | 7.1.5     | Prévoyance supplémentaire GSP                                                       |    |

| 8. | MISE À .   | IOUR 7.01                                           | 23 |
|----|------------|-----------------------------------------------------|----|
|    | 8.1 Les pr | imes mise en place en 7.01                          | 23 |
|    | 8.1.1      | Prime formation qualification et Majoration salaire | 23 |
|    | 8.1.2      | Prime d'intégration                                 | 24 |
|    | 8.1.3      | Prime de suppléance                                 | 25 |
| 9. | MISES E    | N PLACE EN 7.10                                     | 25 |
|    | 9.1 Indem  | nités de panier                                     | 25 |
|    | 9.1.1      | Comment saisire des indemnité de panier ?           | 25 |
|    | 9.1.2      | Que fait le programme ?                             | 26 |

# 1. CONTEXTE

Le paramétrage automobile de la convention collective nationale des services de l'automobile (commerce et réparation de l'automobile, du cycle et du motocycle, activités connexes, contrôle technique automobile, formation des conducteurs auto-écoles CNPA) - code **IDCC 1090** concerne les entreprises relevant des activités indiquées dans le tableau çi dessous.

| Code  | Libellé                                                              | Code  | Libellé                                                                            |
|-------|----------------------------------------------------------------------|-------|------------------------------------------------------------------------------------|
| 4511Z | Commerce de voitures et de véhicules<br>automobiles légers           | 5221Z | Services auxiliaires des transports terrestres                                     |
| 4511Z | Commerce de voitures et de véhicules automobiles légers              | 7120A | Contrôle technique automobile                                                      |
| 4519Z | Commerce d'autres véhicules automobiles                              | 7711A | Location de courte durée de voitures et de véhicules automobiles légers            |
| 4520A | Entretien et réparation de véhicules automobiles légers              | 7711B | Location de longue durée de voitures et de véhicules automobiles légers            |
| 4520B | Entretien et réparation d'autres véhicules automobiles               | 7739Z | Location et location-bail d'autres machines, équipements et biens matériels n.c.a. |
| 4532Z | Commerce de détail d'équipements automobiles                         | 8129B | Autres activités de nettoyage n.c.a.                                               |
| 4540Z | Commerce et réparation de motocycles                                 | 8553Z | Enseignement de la conduite                                                        |
| 4677Z | Commerce de gros (commerce interentreprises)<br>de déchets et débris | 8559B | Autres enseignements                                                               |
| 4730Z | Commerce de détail de carburants en magasin spécialisé               | 9529Z | Réparation d'autres biens personnels et domestiques                                |

# 2. METTRE EN PLACE LA CONVENTION COLLECTIVE IDCC 1090 DANS LE DOSSIER

Pour utiliser le paramétrage mis en place pour la convention collective IDCC 1090, le dossier doit être paramétré avec le secteur d'activité **AUTO.STD** - AUTOMOBILE et être associé à la convention collective IDCC 1090.

ÉTAPE 1 : aller en Accueil/Informations/Entreprise

ÉTAPE 2 : aller sur l'onglet Règles sociales et fiscales

ÉTAPE 3 : dans l'onglet Général, dans la zone "Conventions collectives", cliquer sur

ÉTAPE 4 : sélectionner la convention collective **1090.STD** - nationale des services de l'automobile (commerce et réparation de l'automobile, du cycle et du motocycle, activités connexes, contrôle technique automobile, formation des conducteurs auto-écoles CNPA)

ÉTAPE 5 : enregistrer avec la disquette

# 3. GRILLES DES SALAIRES CONVENTIONNELS

3.1 Quelles sont les grilles de coefficients hiérarchiques mises en place dans le logiciel ?

Il existe 3 grilles de coefficients hiérarchiques présentes dans **Paramètres/Bulletin de salaire/ Conventions collectives** sur le code **1090.STD** :

- 1\_OUVRIER\_EMPLOYE.STD SALAIRES MINIMA OUVRIERS ET EMPLOYES
- 2\_AGENT\_MAITRISE.STD SALAIRES MINIMA AGENTS DE MAITRISE

#### - 3\_CADRE.STD - SALAIRES MINIMA CADRES

# 3.2 Quelles sont les valeurs affectées à ces coefficients ?

En **Accueil/Informations/Général**, dans l'onglet **Valeurs conventionnelles**, une valeur de salaire minimale est associée à chaque coefficient hiérarchique.

Pour connaitre les valeurs des salaires minimums :

ÉTAPE 1 : aller en Accueil/Informations/Général

ÉTAPE 2 : aller dans l'onglet Valeurs conventionnelles

ÉTAPE 3 : cliquer sur 🕒 devant AUTO.STD – AUTOMOBILE

ÉTAPE 4 : cliquer sur 🕒 devant "Grille des salaires"

ÉTAPE 5 : cliquer sur la grille des salaires souhaitée

ÉTAPE 6 : les valeurs sont indiquées pour chaque échelon

| 🍝 Tous                                                                                                    | 01/01/2020 🗘 📅 🛅 🔿 💸                                                                                         |
|----------------------------------------------------------------------------------------------------|----------------------------------------------------------------------------------------------------|
| O CALL AUTOMOBILE                                                                                                    | Divers pour cotisations Taux généraux Taux accident du travail Barèmes Valeurs conventionnelles Jours F      |
| <ul> <li>I090.STD - nationale des services de l'automobile (commerce et ré<br/>Grilles des salaires</li> <li>1_OUVRIER_EMPLOYE - SALAIRES MINIMA OUVRIERS ET</li> <li>2_AGENT_MAITRISE - SALAIRES MINIMA AGENTS DE MAI</li> <li>3_CADRE - SALAIRES MINIMA CADRES</li> </ul> | Code     1_OUVRIER_EMPLOYE     STD       Libellé     SALAIRES MINIMA OUVRIERS ET EMPLOYES       Commentaires |
| TRZ -<br>Grille d'ancienneté<br>Grille de maintien de salaire                                                                                                    | Rechercher                                                                                                   |
| VRP.SID - VRP                                                                                                    | Coefficient hiérarchique Saisie € / mois (151,67 h)                                                          |
|                                                                                                    | 1 1539,00                                                                                                    |
|                                                                                                    | 2 1554,00                                                                                                    |
|                                                                                                    | 3 1571,00                                                                                                    |
|                                                                                                    | 4 1592,00                                                                                                    |
|                                                                                                    | 6 1651.00                                                                                                    |
|                                                                                                    | 7 1682,00                                                                                                    |
|                                                                                                    | 8 1733,00                                                                                                    |
|                                                                                                    | 9 1789,00                                                                                                    |
|                                                                                                    | 10 1829,00                                                                                                   |
|                                                                                                    | 11 1878,00                                                                                                   |
|                                                                                                    | 12 1926,00                                                                                                   |

3.3 Comment affecter un coefficent hiérarchique et le salarie conventionnel à un salarié ?

# ÉTAPE 1 : aller en Salaires/Informations/Salariés

# ÉTAPE 2 : sélectionner le salarié concerné

- ÉTAPE 3 : aller dans l'onglet Situation
- ÉTAPE 4 : dans la zone "Grille conventionnelle", choisir la grille selon le statut du salarié

ÉTAPE 5 : dans la zone "Hiérarchie", choisir l'échelon du salarié

| ( | Filtres Présents entre 01/01/2020 et 31                                      | GARAGE AUTOMOBILE MENSUEL FONTAINE 🖺 🔿 🖌 🔅                                                                                                    |
|---|------------------------------------------------------------------------------|----------------------------------------------------------------------------------------------------|
|   | Ordre de présentation des sal<br>Matricule Nom                               | Etat civil       Contrat       Situation       Règles sociales       Règles fiscales       Valeurs       Gestion du temps       Cotisations       Règlements       Affectations       Déclarations       Notes                                                                                                    |
|   | Rechercher                                                                   | Entrée / Sor<br>3 Date d'entrée 01/04/2007 🙀 Date de sortie _/_/_                                                                                                    |
| 2 | APPRENTI - FLORIN Thomas     CADRE - BOUMBO Francis     CDD - UMBONS Grantin | Ancienneté Date d'ancienneté La date d'ancienneté correspond à la date d'entrée                                                                                                    |
|   | GERANT - ROUE Jean<br>MAITRISE - MOULIN Louis                                | Ajustements d'ancienneté                                                                                                    |
|   | MENSUEL - FONTAINE Jacques                                                   | Convention collective inationale des services de l'automobile (commerce et reparation de l'automobile, du cycle et du mor en provincie connexes, cont v unit of a convention collective connexes, cont v unit of a convention collective connexes, cont v unit of a convention collective connexes, cont v unit of a convention collective connexes, cont v unit of a convention collective connexes, cont v unit of a convention collective connexes, cont v unit of a convention collective connexes, cont v unit of a convention collective connexes, cont v unit of a convention collective connexes, cont v unit of a convention collective convention collective connexes, cont v unit of a convention collective convention collective convention convention conventi |
|   |                                                                              | Statut catégoriel conventionnel Ouvrier                                                                                                    |
|   |                                                                              | Emploi DEPANNEUR REMURQUEUR V Code PCS-ESE (INSEE) 634c V Complément PCS-ESE V                                                                                                    |

ÉTAPE 6 : enregistrer avec la disquette

# 4. GESTION DES CONGÉS PAYÉS D'ANCIENNETÉ

# 4.1 Comment sont gérés les congés payés d'ancienneté ?

Des congés payés supplémentaires pour ancienneté sont acquis par les salariés au-delà d'un nombre d'année d'ancienneté :

- 1 jour après 20 ans
- 2 jours après 25 ans
- 3 jours après 30 ans

En Accueil/Informations/Général, dans l'onglet Valeurs conventionnelles, la grille d'ancienneté CP\_ANC\_1090.STD - CP ANCIENNETE – IDCC 1090 indique le nombre de jours de congés payés acquis par le salarié en fonction du nombre d'année d'ancienneté.

| 🍝 Tous                                                                |     |            | 72         |                |           |                  |            |                          |      |
|-----------------------------------------------------------------------|-----|------------|------------|----------------|-----------|------------------|------------|--------------------------|------|
| AUTO.STD - AUTOMOBILE                                                 | Div | ers pour c | otisations | Taux générau   | x Taux ac | ident du travail | Barèmes    | Valeurs conventionnelles |      |
| ⊖ 3 1090.STD - nationale des services de l'automobile (commerce et ré |     | Codo CP    | ANC 1090   |                | STD       |                  |            |                          |      |
| <ul> <li>Grilles des salaires</li> </ul>                              |     | coue       |            |                |           |                  |            |                          |      |
| 1_OUVRIER_EMPLOYE - SALAIRES MINIMA OUVRIERS ET                       | L   | ibellé CP  | ANCIENNE   | TE - IDCC 1090 |           |                  |            |                          |      |
| 2_AGENT_MAITRISE - SALAIRES MINIMA AGENTS DE MAI                      | Con | nmentaires | 5          |                |           |                  |            |                          |      |
| 3_CADRE - SALAIRES MINIMA CADRES                                      |     |            |            |                |           |                  |            |                          |      |
| TRZ -                                                                 |     |            |            |                |           |                  |            |                          |      |
| ⊖ Grille d'ancienneté                                                 |     |            |            |                |           |                  |            |                          |      |
| CP_ANC_1090.STD CP ANCIENNETE - IDCC 1090                             |     |            |            |                |           |                  |            |                          |      |
| Grille de maintien de salaire                                         |     | ANCIE      |            |                |           | NOMBRE           | DE JOUR DE | E CP                     |      |
| VRP.STD - VRP                                                         |     | Moins de   | e 20 ans   |                |           |                  |            |                          | 0,00 |
|                                                                       |     | De 20 à    | 24 ans     |                |           |                  |            |                          | 1,00 |
|                                                                       |     | De 25 à    | 29 ans     |                |           |                  |            |                          | 2,00 |
|                                                                       |     | 30 ans e   | t plus     |                |           |                  |            |                          | 3,00 |
|                                                                       |     |            |            |                |           |                  |            |                          |      |

# 4.2 Comment mettre en place les congés payés d'ancienneté pour un salarié ?

# ÉTAPE 1 : aller en Salaires/Informations/Salariés

ÉTAPE 2 : sélectionner le salarié concerné

- ÉTAPE 3 : aller dans l'onglet Gestion du temps
- ÉTAPE 4 : aller dans l'onglet Congés payés
- ÉTAPE 5 : dans la zone "Congès payés ancienneté", chosir le mois sur lequel doit s'ajouter le congès payés supplémentaire acquis
- ÉTAPE 6 : dans la zone "Nombre de jours par an", aller chercher la donnée JCP\_ANC\_1090.STD J CP ANCIENNETE – IDCC 1090

ÉTAPE 7 : enregistrer avec la disquette

Paramétrage automobile IDCC 1090

| Filtres Présents entre 01/01/2020 et 31/01/2020 | GARAG      | E AUTOMO     | BILE         | MENSUEL     |          | FO              | NTAINE           | 8        | Ð /    | 0     |
|-------------------------------------------------|------------|--------------|--------------|-------------|----------|-----------------|------------------|----------|--------|-------|
| Ordre de présentation des salariés              |            | •            |              |             |          |                 |                  |          |        | _     |
|                                                 | Etat civil | Contrat      | Situation    | Règles s    | sociales | Règles fisca    | les Valeurs      | Gestion  | du tem | nps 📃 |
| Rechercher                                      | Général    | Congés       | s payés      | Valeurs     | Règles ( | d'absence       |                  |          |        |       |
|                                                 | Acquisit   | tion des co  | ngés payé    | 5           |          |                 |                  |          | _      |       |
| APPRENTI - FLORIN Thomas                        |            | Mo           | ois de clôtu | ire des CP  | Mai      |                 |                  | •        |        |       |
| CADRE - BOUMBO Francis                          |            | Pér          | iodicité d'a | acquisition | A chaqu  | e bulletin      |                  |          |        |       |
| CDD - LIVRONS Corentin                          |            | M            | éthode de    | décompte    | Jours ou | ıvrables (2,5 j | jours par mois)  |          | 1      |       |
| SERANT - ROUE Jean                              |            | De           | anata diami  | -           | Aucun    |                 |                  | _        | ]      |       |
| MAITRISE - MOULIN Louis                         |            | PI           | orala d'en   | ree-sorue   | Aucun    |                 |                  |          |        |       |
| S MENSUEL - FONTAINE Jacques                    | Prise de   | es congés p  | oayés ——     |             |          |                 |                  |          | _      |       |
|                                                 |            | Cong         | és payés a   | ncienneté   | JCP app  | liqué sur le m  | ois de l'ancienn | neté 🔻 🔻 |        |       |
|                                                 |            | Nor          | nbre de jo   | urs par an  |          | JCP_ANC_10      | 90.STD           | •        |        |       |
|                                                 |            | Repo         | ort des con  | gés payés   |          |                 |                  |          |        |       |
|                                                 | Valorisa   | ation des co | ongés paye   | śs — —      |          |                 |                  |          |        |       |
|                                                 |            | Règle        | de calcul d  | es congés   | Choix le | plus avantag    | eux              | ~        |        |       |
|                                                 |            | Règle d      | le calcul du | u maintien  | Jours m  | oyens           |                  | •        |        |       |
|                                                 |            | Base d       | le calcul du | u maintien  | Mois en  | cours           |                  |          | ]      |       |
|                                                 |            | Taux         | de rémun     | ération CP  | 10%      |                 |                  |          | ]      |       |
|                                                 |            |              | Brut de      | référence   |          | 5283            | 3,00€            |          |        |       |
|                                                 | F          | Régularisati | on en fin o  | le période  | <b>~</b> |                 |                  |          |        |       |

# 5. GESTION DU MAINTIEN DE SALAIRE EN CAS D'ARRÊT DE TRAVAIL

# 5.1 Comment est géré le maintien de salaire pour les salariés en arrêt de travail ?

Au-delà d'un an d'ancienneté (au 1er jour de l'arrêt), un maintien de salaire est prévu par la convention collective en cas d'arrêt :

- 45 jours continus ou non pour les non-cadres
- 90 jours continus ou non pour les cadres

A partir du 46e jour pour les non-cadres et du 91e jour pour les cadres, c'est le régime de prévoyance qui doit être appliqué.

En **Accueil/Informations/Général**, dans l'onglet **Valeurs conventionnelles**, la grille de maintien de salaire **MAINTIEN\_1090.STD** – MAINTIEN DE SALAIRE – IDCC 1090 indique le nombre de jours de maintien de salaire à 100% pour les salariés cadres et non cadres.

| Tous                                              | 01/01/2020 📮 📅     | E 🗇 🦸                        |                          |                          |              |
|---------------------------------------------------|--------------------|------------------------------|--------------------------|--------------------------|--------------|
| AUTO.STD - AUTOMOBILE                             | Divers pour cotisa | tions Taux généraux Taux acc | ident du travail Barèmes | Valeurs conventionnelles | Jours Fériés |
|                                                   | Code MAINTI        | N 1090 STD                   |                          | -                        |              |
| Grilles des salaires                              | Code               |                              |                          |                          |              |
| Grille d'ancienneté                               | Libellé MAINTI     | IN DE SALAIRE - IDCC 1090    |                          |                          |              |
| <ul> <li>Grille de maintien de salaire</li> </ul> | Commentaires       |                              |                          |                          |              |
| MAINTIEN_1090.STD MAINTIEN DE SALAIRE - IDCC 1090 |                    |                              |                          |                          |              |
| VRP.STD - VRP                                     |                    |                              |                          |                          |              |
|                                                   |                    |                              |                          |                          |              |
|                                                   |                    |                              |                          |                          |              |
|                                                   |                    |                              | CATEGORIE                |                          |              |
|                                                   |                    | Non cad                      | res                      | Cadre                    | s            |
|                                                   | ANCIENNETE         | DUREE MAINTI                 | EN 100%                  | DUREE MAINT              | IEN 100%     |
|                                                   | Moins d'un ar      |                              | 0,00                     |                          | 0,00         |
|                                                   | Un an et plus      |                              | 45,00                    |                          | 90,00        |

# 5.2 Comment mettre en place le maintien de salaire en cas d'arrêt de travail?

# 5.2.1 Indiquer que les salariés sont maintenus en cas d'arrêt

ÉTAPE 1 : aller en Accueil/Informations/Entreprise

ÉTAPE 2 : aller dans l'onglet Valeurs

ÉTAPE 3 : aller dans le thème **ARRÊT DE TRAVAIL** 

ÉTAPE 4 : mettre "OUI" sur les données pour le maintien dans la colonne "Saisie"

ÉTAPE 5 : enregistrer avec la disquette

| Inform | natio      | ns générales     | Règles sociales e | t fiscales | Valeurs      | Gestion du temps      | Organismes      | Règlemen   | its        |   |                  | < |
|--------|------------|------------------|-------------------|------------|--------------|-----------------------|-----------------|------------|------------|---|------------------|---|
| Do     | nnée       | es établisseme   | ent Barèmes       | Valeurs    | conventionne | elles Compléments     |                 |            |            |   |                  |   |
| Θ      | <u>a</u> - | Tous             |                   |            |              |                       |                 |            |            |   |                  | ^ |
|        |            | 🍊 Salaire de b   | ase               |            |              |                       |                 |            |            |   |                  | _ |
|        |            | 🍈 Absences       |                   |            |              |                       |                 |            |            |   |                  |   |
|        | Θ          | 🍈 Arrêt de tra   | vail              |            |              |                       |                 |            |            |   |                  |   |
|        |            | 🍝 Maladie        |                   |            |              |                       |                 |            |            |   |                  |   |
|        |            | 🍝 Acciden        | t du Travail      |            |              |                       |                 |            |            |   |                  |   |
|        |            | 🍝 Materni        | té - Paternité    |            |              |                       |                 |            |            |   |                  | ~ |
| (-) F  | iltre      | s                |                   |            |              |                       |                 |            |            |   |                  |   |
|        | Donné      | ées ayant une va | aleur établisseme | nt 🔽 Do    | onnées ayant | une valeur générale   | , collective  🔽 | Données sa | ans valeur |   |                  |   |
|        |            | Rechercher       |                   |            |              |                       |                 |            |            |   |                  |   |
|        |            |                  |                   |            |              |                       |                 |            |            |   |                  |   |
|        | 9          | Code             |                   |            | Libellé      |                       | Saisie          | Donnée     | Valeur     |   | 9                | 1 |
|        | *          | COEF_IC.STD      | COEF INDEM. CO    | OMPLEM.    | MALADIE / A  | Т                     |                 |            | 1,00       | - | $\triangleright$ |   |
|        | <b>TP</b>  | SUBRO_AT.S1      | MAINTIEN DU S     | ALAIRE P/  | AR L'EMPLOY  | EUR (acc. du travail) | Oui             |            |            |   | 9                |   |
|        | (P         | SUBRO_MAL.       | MAINTIEN DU S     | ALAIRE P/  | AR L'EMPLOY  | EUR (maladie)         | Oui             |            |            |   | $\supset$        |   |
|        | <b>CP</b>  | SUBRO_MAT.       | MAINTIEN DU S     | ALAIRE P/  | AR L'EMPLOY  | EUR (maternité)       | Oui             |            |            |   | $\supset$        |   |
|        | <b>T</b> P | SUBRO_PAT.5      | MAINTIEN DU S     | ALAIRE P/  | AR L'EMPLOY  | EUR (paternité)       | Oui             |            |            |   | 9                |   |
|        |            |                  |                   |            |              |                       |                 |            |            |   |                  |   |

Si tous les salariés ne sont pas maintenus en cas d'arrêt, il est possible de l'indiquer directement dans la fiche salarié en **Accueil/Informations/Salariés**, onglet **Valeurs**, thème **ARRET DE TRAVAIL**.

# 5.2.2 Renseigner une absence en cas d'arrêt de travail

Renseigner une absence pour arrêt de travail si le module des absences est activé (Méthode préconisée)

# ÉTAPE 1 : aller en Salaires/Bulletins de salaire/Calcul

ÉTAPE 2 : sélectionner le salarié concerné

ÉTAPE 3 : cliquer sur "Absences" dans le menu ruban

ÉTAPE 4 : cliquer sur "Ajouter un arrêt de travail"

ÉTAPE 5 : choisir le type d'arrêt

ÉTAPE 6 : compléter la saisie de l'arrêt de travail

ÉTAPE 7 : cliquer sur "OK"

ÉTAPE 8 : cliquer sur "OK" dans la fenêtre des absences

Dans le bulletin de salaire, le maintien de salaire se déclenche automatiquement si le nombre de jours d'arrêt maladie maintenu n'est pas dépassé.

|   | Libellé                       | Base    | Taux     | Montant | Taux   | Montant |
|---|-------------------------------|---------|----------|---------|--------|---------|
| B | SALAIRE DE BASE               | 151,67  |          | 1789,00 |        |         |
| ₿ | HEURES ABSENCE MALADIE        | 50,00   | -11,7953 | -589,77 |        |         |
| ₿ | MAINTIEN SALAIRE 100%         | 10,00   | 58,977   | 589,77  |        |         |
| B | POUR INFO : H SMIC RAG/MAL/AF |         |          | 151,67  |        |         |
| ۲ | TOTAL BRUT                    |         |          | 1789,00 |        |         |
| ۲ |                               |         |          |         |        |         |
| R | MALADIE TS                    | 1789,00 |          |         | 7,00 % | 125,23  |
| R | SOLIDARITE AUTONOMIE TS       | 1789,00 |          |         | 0,30 % | 5,37    |
| R | VIEILLESSE TA                 | 472,83  | 6,90 %   | 32,63   | 8,55 % | 40,43   |
| R | VIEILLESSE TS                 | 1789,00 | 0,40 %   | 7,16    | 1,90 % | 33,99   |
| R | ACCIDENT DE TRAVAIL TS        | 1789,00 |          |         | 2,50 % | 44,73   |
| R | ALLOCATIONS FAMILIALES TS     | 1789,00 |          |         | 3,45 % | 61,72   |

Renseigner une absence pour arrêt de travail manuellement dans le bulletin de salaire

# ÉTAPE 1 : aller en Salaires/Bulletins de salaire/Calcul

ÉTAPE 2 : sélectionner le salarié concerné

ÉTAPE 3 : aller sur dans l'onglet Valeurs mensuelles

ÉTAPE 4 : aller dans le thème "Absences"

ÉTAPE 5 : saisir les absences sur le type d'absence rémunérée concerné

ÉTAPE 6 : aller dans le thème "Arrêt de travail"

ÉTAPE 7 : saisir le nombre de jours calendaires d'arrêt de travail sur une des données suivantes :

- MAINTIEN\_NBJ\_ACCTRAV.STD NB DE JOURS CALENDAIRES D'ARRET ACC. TRAV / MAL PROF
  - MAINTIEN\_NBJ\_MALADIE.STD NB DE JOURS CALENDAIRES D'ARRET MALADIE

ÉTAPE 8 : aller dans l'onglet Bulletin

|   | Libellé                       | Base    | Taux     | Montant | Taux   | Montant |
|---|-------------------------------|---------|----------|---------|--------|---------|
| B | SALAIRE DE BASE               | 151,67  |          | 1789,00 |        |         |
| ₿ | HEURES A 125%                 | 15,00   | 14,7441  | 221,16  |        |         |
| ₿ | HEURES ABS. ACCIDENT TRAVAIL  | 35,00   | -11,7953 | -412,84 |        |         |
| B | MAINTIEN SALAIRE 100%         | 5,00    | 82,568   | 412,84  |        |         |
| B | POUR INFO : H SMIC RAG/MAL/AF |         |          | 166,67  |        |         |
| ۲ | TOTAL BRUT                    |         |          | 2010,16 |        |         |
| ۲ |                               |         |          |         |        |         |
| R | MALADIE TS                    | 2010,16 |          |         | 7,00 % | 140,71  |
| R | SOLIDARITE AUTONOMIE TS       | 2010,16 |          |         | 0,30 % | 6,03    |
| R | VIEILLESSE TA                 | 472,83  | 6,90 %   | 32,63   | 8,55 % | 40,43   |
| R | VIEILLESSE TS                 | 2010,16 | 0,40 %   | 8,04    | 1,90 % | 38,19   |
| R | ACCIDENT DE TRAVAIL TS        | 2010,16 |          |         | 2,50 % | 50,25   |
| R | ALLOCATIONS FAMILIALES TS     | 2010,16 |          |         | 3,45 % | 69,35   |

ÉTAPE 9 : valider le bulletin

# 6. CONTEXTE DE LA MISE À JOUR DU 29/11/2023

Les fiches de paramétrage de l'IRP AUTO font état de plusieurs contrats de prévoyance pour plusieurs statuts salariés :

- Cadre
- Art36 (Agent de maitrise)

- ETAM
- Ouvriers
- Apprentis

Pour répondre au mieux aux fiches de paramétrage, les profils, les lignes et les données ont été modifiés.

En janvier 2024, de nouvelles modifications seront apportées. Cette mise à jour permet d'anticiper les prochains changements.

Aucune manipulation n'est nécessaire.

# 6.1 Que fait le programme ?

## 6.1.1 Modification de l'organisme IRP AUTO

Tous les nouveaux profils seront rattachés à l'organisme IRP Auto dans une mise à jour ultérieure. Seuls les profils supplémentaires ne sont pas cochés par défaut.

#### 6.1.2 Mise à jour des modèles de bulletin

Les modèles de bulletin sont mis à jour pour ajouter les nouvelles lignes.

#### 6.1.3 Les données de mutuelles

Les données de mutuelles sont désormais placées au niveau Général.

Elles restent redéfinissables au niveau Entreprise et/ ou Salarié.

# 6.1.4 Les données de prévoyances supplémentaires

Par défaut les données de taux de prévoyances supplémentaires sont à 100% patronal.

Il est possible d'appliquer maximum 20 % au salarié.

Dans ce cas, aller en **Salaires/Entreprise/Modification** sur l'onglet **Organismes** puis **Taux établissement** et modifier les taux à appliquer.

# 6.1.5 Recodification des codes données, ligne et profils de cotisations

Les données, lignes et profils ont désormais la particularités **1090.STD** en remplacement de **AUTO.STD**. Les codes des données, lignes et profils ont été modifiés pour remplacer "**AUTO**" par "**1090**"

Pour Les mandataires, il est préconisé d'ajouter la convention **1090.STD** en attendant une évolution livrée dans une prochaine mise à jour.

Exemple :

Le profil PREV\_AUTO\_CESA\_AM.STD est recodifié en PREV\_1090\_AM\_CESA.STD

# 6.1.6 Création de nouveau profils de cotisations de prevoyance

Pour pouvoir affecter correctement le bon contrat de prévoyance sur les non-cadres, les profils sont dispatchés en 3 catégories :

- Ouvrier
- Etam
- Apprentis

```
Code
```

Libellé

| PREV_1090_AP_GMS    | PREVOYANCE RPO APPRENTI - GMS - AUTO            |
|---------------------|-------------------------------------------------|
| PREV_1090_AP_LM     | PREVOYANCE RPO APPRENTI - LONGUE MALADIE - AUTO |
| PREV_1090_AP_DEC    | PREVOYANCE RPO APPRENTI - DECES - AUTO          |
| PREV_1090_ET_GMS    | PREVOYANCE RPO ETAM - GMS - AUTO                |
| PREV_1090_ET_IFC    | INDEMNITE FIN CARRIERE ETAM - AUTO              |
| PREV_1090_ET_LM     | PREVOYANCE RPO ETAM - LONGUE MALADIE - AUTO     |
| PREV_1090_ET_DEC    | PREVOYANCE RPO ETAM - DECES - AUTO              |
| PREV_1090_ET_CESA   | CESA ETAM - AUTO                                |
| PREV_1090_ET_APASCA | APASCA ETAM - AUTO                              |
| PREV_1090_ET_SOLID  | PREVENTION SOLIDARITE ETAM - AUTO               |

Les anciens profils non-cadres sont désormais ceux des ouvriers.

#### 6.1.7 Création de nouveau profils de cotisations de prévoyance Frais de santé (Mutuelle)

Pour pouvoir répondre aux fiches de paramétrage de prévoyance Frais de santé des profils, lignes et données de cotisations pour la mutuelle RENFORT ont été créés.

Les lignes de mutuelle existantes ont été renommées en mutuelle RPCS.

| Code               | Libellé                                     |
|--------------------|---------------------------------------------|
| PREV_1090_AM_FS_R1 | MUTUELLE RENFORT 1 AGENT DE MAITRISE - AUTO |
| PREV_1090_AM_FS_R2 | MUTUELLE RENFORT 2 AGENT DE MAITRISE - AUTO |
| PREV_1090_AM_FS_R3 | MUTUELLE RENFORT 3 AGENT DE MAITRISE - AUTO |
| PREV_1090_AM_FS_R4 | MUTUELLE RENFORT 4 AGENT DE MAITRISE - AUTO |
| PREV_1090_AP_FS_R1 | MUTUELLE RENFORT 1 APPRENTI - AUTO          |
| PREV_1090_AP_FS_R2 | MUTUELLE RENFORT 2 APPRENTI - AUTO          |
| PREV_1090_AP_FS_R3 | MUTUELLE RENFORT 3 APPRENTI - AUTO          |
| PREV_1090_AP_FS_R4 | MUTUELLE RENFORT 4 APPRENTI - AUTO          |
| PREV_1090_C_FS_R1  | MUTUELLE RENFORT 1 CADRE - AUTO             |
| PREV_1090_C_FS_R2  | MUTUELLE RENFORT 2 CADRE - AUTO             |
| PREV_1090_C_FS_R3  | MUTUELLE RENFORT 3 CADRE - AUTO             |
| PREV_1090_C_FS_R4  | MUTUELLE RENFORT 4 CADRE - AUTO             |
| PREV_1090_0_FS_R1  | MUTUELLE RENFORT 1 OUVRIER - AUTO           |
| PREV_1090_0_FS_R2  | MUTUELLE RENFORT 2 OUVRIER - AUTO           |
| PREV_1090_0_FS_R3  | MUTUELLE RENFORT 3 OUVRIER - AUTO           |
| PREV_1090_0_FS_R4  | MUTUELLE RENFORT 4 OUVRIER - AUTO           |
| PREV_1090_ET_FS_R1 | MUTUELLE RENFORT 1 ETAM - AUTO              |

Version [v7].- Mise à jour : 19/04/2024 - Groupe ISAGRI Avenue des Censives - BP 50333 - 60026 BEAUVAIS Cedex - SAS au capital de 5 100 000 € - 327 733 432 RCS Beauvais

| PREV_1090_ET_FS_R2 | MUTUELLE RENFORT 2 ETAM - AUTO |
|--------------------|--------------------------------|
| PREV_1090_ET_FS_R3 | MUTUELLE RENFORT 3 ETAM - AUTO |
| PREV_1090_ET_FS_R4 | MUTUELLE RENFORT 4 ETAM - AUTO |

# 6.1.8 Création de profils de cotisations pour la prevoyance supplémentaire

Pour pouvoir répondre aux fiches de paramétrage de prévoyances supplémentaires des profils, lignes et données de cotisations pour les prévoyances supplémentaires (GSP) ont été créés.

| Code                | Libellé             |
|---------------------|---------------------|
| PREV_1090_AM_S_DEC1 | PREV_1090_AM_S_DEC1 |
| PREV_1090_AM_S_DEC2 | PREV_1090_AM_S_DEC2 |
| PREV_1090_AM_S_DEC3 | PREV_1090_AM_S_DEC3 |
| PREV_1090_AM_S_LM1  | PREV_1090_AM_S_LM1  |
| PREV_1090_AM_S_LM2  | PREV_1090_AM_S_LM2  |
| PREV_1090_AM_S_MEN1 | PREV_1090_AM_S_MEN1 |
| PREV_1090_AM_S_MEN2 | PREV_1090_AM_S_MEN2 |
| PREV_1090_AM_S_RC1  | PREV_1090_AM_S_RC1  |
| PREV_1090_AM_S_RC2  | PREV_1090_AM1_S_RC2 |
| PREV_1090_AM_S_RC2  | PREV_1090_AM2_S_RC2 |
| PREV_1090_AM_S_RC3  | PREV_1090_AM_S_RC31 |
| PREV_1090_AM_S_RC3  | PREV_1090_AM_S_RC32 |
| PREV_1090_AM_S_RE1  | PREV_1090_AM_S_RE1  |
| PREV_1090_AM_S_RE2  | PREV_1090_AM_S_RE2  |
| PREV_1090_AP_S_DEC1 | PREV_1090_NC_S_DEC1 |
| PREV_1090_AP_S_DEC2 | PREV_1090_NC_S_DEC2 |
| PREV_1090_AP_S_DEC3 | PREV_1090_NC_S_DEC3 |
| PREV_1090_AP_S_LM1  | PREV_1090_NC_S_LM1  |
| PREV_1090_AP_S_LM2  | PREV_1090_NC_S_LM2  |
| PREV_1090_AP_S_MEN1 | PREV_1090_NC_S_MEN1 |
| PREV_1090_AP_S_MEN2 | PREV_1090_NC_S_MEN2 |
| PREV_1090_AP_S_RE1  | PREV_1090_NC_S_RE1  |
| PREV_1090_AP_S_RE2  | PREV_1090_NC_S_RE2  |
| PREV_1090_AP_S_RE3  | PREV_1090_NC_S_RE3  |
| PREV_1090_C_S_DEC1  | PREV_1090_C_S_DEC1  |

Version [v7].- Mise à jour : 19/04/2024 - Groupe ISAGRI Avenue des Censives - BP 50333 - 60026 BEAUVAIS Cedex - SAS au capital de 5 100 000 € - 327 733 432 RCS Beauvais

| PREV_1090_C_S_DEC2  | PREV_1090_C_S_DEC2  |
|---------------------|---------------------|
| PREV_1090_C_S_DEC3  | PREV_1090_C_S_DEC3  |
| PREV_1090_C_S_DEC4  | PREV_1090_C_S_DEC4  |
| PREV_1090_C_S_LM1   | PREV_1090_C_S_LM1   |
| PREV_1090_C_S_LM2   | PREV_1090_C_S_LM2   |
| PREV_1090_C_S_MEN1  | PREV_1090_C_S_MEN1  |
| PREV_1090_C_S_MEN2  | PREV_1090_C_S_MEN2  |
| PREV_1090_C_S_RC1   | PREV_1090_C_S_RC1   |
| PREV_1090_C_S_RC2   | PREV_1090_C_S_RC21  |
| PREV_1090_C_S_RC2   | PREV_1090_C_S_RC22  |
| PREV_1090_C_S_RC3   | PREV_1090_C_S_RC31  |
| PREV_1090_C_S_RC3   | PREV_1090_C_S_RC32  |
| PREV_1090_C_S_RE1   | PREV_1090_C_S_RE1   |
| PREV_1090_C_S_RE2   | PREV_1090_C_S_RE2   |
| PREV_1090_ET_S_DEC1 | PREV_1090_NC_S_DEC1 |
| PREV_1090_ET_S_DEC2 | PREV_1090_NC_S_DEC2 |
| PREV_1090_ET_S_DEC3 | PREV_1090_NC_S_DEC3 |
| PREV_1090_ET_S_LM1  | PREV_1090_NC_S_LM1  |
| PREV_1090_ET_S_LM2  | PREV_1090_NC_S_LM2  |
| PREV_1090_ET_S_MEN1 | PREV_1090_NC_S_MEN1 |
| PREV_1090_ET_S_MEN2 | PREV_1090_NC_S_MEN2 |
| PREV_1090_ET_S_RE1  | PREV_1090_NC_S_RE1  |
| PREV_1090_ET_S_RE2  | PREV_1090_NC_S_RE2  |
| PREV_1090_ET_S_RE3  | PREV_1090_NC_S_RE3  |
| PREV_1090_0_S_DEC1  | PREV_1090_NC_S_DEC1 |
| PREV_1090_0_S_DEC2  | PREV_1090_NC_S_DEC2 |
| PREV_1090_0_S_DEC3  | PREV_1090_NC_S_DEC3 |
| PREV_1090_0_S_LM1   | PREV_1090_NC_S_LM1  |
| PREV_1090_0_S_LM2   | PREV_1090_NC_S_LM2  |
| PREV_1090_O_S_MEN1  | PREV_1090_NC_S_MEN1 |
| PREV_1090_O_S_MEN2  | PREV_1090_NC_S_MEN2 |
| PREV_1090_0_S_RE1   | PREV_1090_NC_S_RE1  |
| PREV_1090_0_S_RE2   | PREV_1090_NC_S_RE2  |

Version [v7].- Mise à jour : 19/04/2024 - Groupe ISAGRI Avenue des Censives - BP 50333 - 60026 BEAUVAIS Cedex - SAS au capital de 5 100 000 € - 327 733 432 RCS Beauvais

```
PREV_1090_0_S_RE3
```

#### PREV\_1090\_NC\_S\_RE3

# 6.2 IDCC 1090 : changement des cotisations de prévoyance

L'IRP auto change plusieurs éléments sur ces cotisations pour l'année 2024 (taux, code base assujettie, ...)

# 6.2.1 Mise à jour des taux de prévoyance au 01/01/2024

# Aucune manipulation.

En Salaires/Informations/Général sur l'onglet Taux généraux dans le thème Prévoyance et Frais de sante :

| Lignoc                  | Valeurs au 01/01/2024 |          |
|-------------------------|-----------------------|----------|
| Lignes                  | Part Sal              | Part Pat |
| PREV_1090_TA_C.STD      | 0.21 %                | 0.70 %   |
| PREV_1090_TB_C.STD      | 0.21 %                | 0.70 %   |
| PREV_1090_TA_AM.STD     | 0.24 %                | 1.13 %   |
| PREV_1090_TB_AM.STD     | 0.24 %                | 1.13 %   |
| PREV_1090_TA_NC.STD     | 0.19 %                | 1.02 %   |
| PREV_1090_TB_NC.STD     | 0.19 %                | 1.02 %   |
| PREV_1090_TA_C_LM.STD   | 0.07 %                | 0.20 %   |
| PREV_1090_TB_C_LM.STD   | 0.07 %                | 0.20 %   |
| PREV_1090_TA_AM_LM.STD  | 0.07 %                | 0.36 %   |
| PREV_1090_TB_AM_LM.STD  | 0.07 %                | 0.36 %   |
| PREV_1090_TA_NC_LM.STD  | 0.05 %                | 0.27 %   |
| PREV_1090_TB_NC_LM.STD  | 0.05 %                | 0.27 %   |
| PREV_1090_TA_NC_GMS.STD | 0.19 %                | RIEN     |
| PREV_1090_TB_NC_GMS.STD | 0.19 %                | RIEN     |

# 6.2.2 Codes de base assujettie des prévoyances RPO

Jusqu'à présent IRP auto demandait des codes base assujetties spécifiques **17** pour les cotisations de prévoyance RPO, il faut dorénavant repasser en code **11** et **13**.

- ✓ Modification des qualifiants pour déclarer en codes 11 et 13
- ✓ Création d'une date de définition au 01/01/2024 pour les lignes concernées

# Aucune manipulation.

# 6.2.3 Cotisation CESA : dispatche en codes 11 et 13

# Aucune manipulation.

✓ Modification des lignes suivantes avec une date de définition au 01/01/2024 :

| Donnée Avant          | Donnée après             | Nouveau libellé        |
|-----------------------|--------------------------|------------------------|
| PREV_1090_CESA_AM.STD | PREV_1090_AM_CESA_TA.STD | CESA AGENT MAITRISE TA |

Version [v7].- Mise à jour : 19/04/2024 - Groupe ISAGRI

Avenue des Censives - BP 50333 - 60026 BEAUVAIS Cedex - SAS au capital de 5 100 000 € - 327 733 432 RCS Beauvais

| PREV_1090_CESA_C.STD  | PREV_1090_C_CESA_TA.STD  | CESA CADRE TA     |
|-----------------------|--------------------------|-------------------|
| PREV_1090_CESA_NC.STD | PREV_1090_NC_CESA_TA.STD | CESA NON CADRE TA |

- ✓ Modification de la donnée **PREV\_1090\_CESA.STD** pour supprimer "TS" dans le libellé et le code.
- ✓ Création des lignes suivantes pour gérer la tranche B :

| Donnée                   | Libellé                |
|--------------------------|------------------------|
| PREV_1090_AM_CESA_TB.STD | CESA AGENT MAITRISE TB |
| PREV_1090_C_CESA_TB.STD  | CESA CADRE TB          |
| PREV_1090_NC_CESA_TB.STD | CESA NON CADRE TB      |

✓ Ajouts des nouvelles lignes dans les profils suivants au 01/01/2024 :

| Donnée                | Libellé                       |
|-----------------------|-------------------------------|
| PREV_1090_AM_CESA.STD | CESA AGENT MAITRISE IDCC 1090 |
| PREV_1090_C_CESA.STD  | CESA CADRE IDCC 1090          |
| PREV_1090_O_CESA.STD  | CESA OUVRIER IDCC 1090        |
| PREV_1090_ET_CESA.STD | CESA ETAM IDCC 1090           |

✓ Ajout des lignes dans les modèles de bulletins.

# 6.2.4 Les frais de santé

# Aucune manipulation.

Les frais de santé ne sont plus gérés en nbre de jours \* valeur d'un jour mais plutôt en forfait mensuelle.

Création des données de taux suivantes au niveau Général :

| Donnée                | Libellé                                 |
|-----------------------|-----------------------------------------|
| MUT_1090_RG_DUO.STD   | FRAIS DE SANTE RPCS DUO                 |
| MUT_1090_RG_DUOR1.STD | FRAIS DE SANTE RPCS + RENFORT 1 DUO     |
| MUT_1090_RG_DUOR2.STD | FRAIS DE SANTE RPCS + RENFORT 2 DUO     |
| MUT_1090_RG_DUOR3.STD | FRAIS DE SANTE RPCS + RENFORT 3 DUO     |
| MUT_1090_RG_DUOR4.STD | FRAIS DE SANTE RPCS + RENFORT 4 DUO     |
| MUT_1090_RG_FAM.STD   | FRAIS DE SANTE RPCS FAMILLE             |
| MUT_1090_RG_FAMR1.STD | FRAIS DE SANTE RPCS + RENFORT 1 FAMILLE |
| MUT_1090_RG_FAMR2.STD | FRAIS DE SANTE RPCS + RENFORT 2 FAMILLE |
| MUT_1090_RG_FAMR3.STD | FRAIS DE SANTE RPCS + RENFORT 3 FAMILLE |

| MUT_1090_RG_FAMR4.STD | FRAIS DE SANTE RPCS + RENFORT 4 FAMILLE                |
|-----------------------|--------------------------------------------------------|
| MUT_1090_RG_ISO.STD   | FRAIS DE SANTE RPCS ISOLE                              |
| MUT_1090_RG_ISOR1.STD | FRAIS DE SANTE RPCS + RENFORT 1 ISOLE                  |
| MUT_1090_RG_ISOR2.STD | FRAIS DE SANTE RPCS + RENFORT 2 ISOLE                  |
| MUT_1090_RG_ISOR3.STD | FRAIS DE SANTE RPCS + RENFORT 3 ISOLE                  |
| MUT_1090_RG_ISOR4.STD | FRAIS DE SANTE RPCS + RENFORT 4 ISOLE                  |
| MUT_1090_RL_DUO.STD   | FRAIS DE SANTE RPCS DUO - REGIME LOCAL                 |
| MUT_1090_RL_DUOR1.STD | FRAIS DE SANTE RPCS + RENFORT 1 DUO - REGIME LOCAL     |
| MUT_1090_RL_DUOR2.STD | FRAIS DE SANTE RPCS + RENFORT 2 DUO - REGIME LOCAL     |
| MUT_1090_RL_DUOR3.STD | FRAIS DE SANTE RPCS + RENFORT 3 DUO - REGIME LOCAL     |
| MUT_1090_RL_DUOR4.STD | FRAIS DE SANTE RPCS + RENFORT 4 DUO - REGIME LOCAL     |
| MUT_1090_RL_FAM.STD   | FRAIS DE SANTE RPCS FAMILLE - REGIME LOCAL             |
| MUT_1090_RL_FAMR1.STD | FRAIS DE SANTE RPCS + RENFORT 1 FAMILLE - REGIME LOCAL |
| MUT_1090_RL_FAMR2.STD | FRAIS DE SANTE RPCS + RENFORT 2 FAMILLE - REGIME LOCAL |
| MUT_1090_RL_FAMR3.STD | FRAIS DE SANTE RPCS + RENFORT 3 FAMILLE - REGIME LOCAL |
| MUT_1090_RL_FAMR4.STD | FRAIS DE SANTE RPCS + RENFORT 4 FAMILLE - REGIME LOCAL |
| MUT_1090_RL_ISO.STD   | FRAIS DE SANTE RPCS ISOLE - REGIME LOCAL               |
| MUT_1090_RL_ISOR1.STD | FRAIS DE SANTE RPCS + RENFORT 1 ISOLE - REGIME LOCAL   |
| MUT_1090_RL_ISOR2.STD | FRAIS DE SANTE RPCS + RENFORT 2 ISOLE - REGIME LOCAL   |
| MUT_1090_RL_ISOR3.STD | FRAIS DE SANTE RPCS + RENFORT 3 ISOLE - REGIME LOCAL   |
| MUT_1090_RL_ISOR4.STD | FRAIS DE SANTE RPCS + RENFORT 4 ISOLE - REGIME LOCAL   |

- ✓ Modification des lignes MUT\_1090\_XXXX au 01/01/2024 pour supprimer l'assiette et les taux au profit d'un résultat qui reprend les données créées.
- ✓ Mise à jour des montants forfaitaires au 01/01/2024 au niveau Général.

# 6.2.5 Prévoyance supplémentaire GSP

Les garanties prévoyances précédemment envoyées sur un code base assujetties **17** sont dorénavant envoyées en code **11** et **13**, à l'exception de la rente conjoint déjà envoyée sur des codes **11** et **12** et pour laquelle il n'y a pas de changement.

# Aucune manipulation.

La liste de lignes concernées est consultable en **Paramètres/Déclaratif/Profils** dans les profils **PREV\_1090\_xxx**.

- $\checkmark$  Modification des lignes de cotisation au 01/01/2024 :
  - Changement de libellé pour indiquer TA
  - Modification du plafond e TA + TB à TA
  - Modification des qualifiants pour chaque ligne concernée
- ✓ Création de lignes pour la tranche B :

| Donnée                   | Libellé                                                                                                    |
|--------------------------|----------------------------------------------------------------------------------------------------|
| PREV_1090_AM_S_DEC1B.STD | DECES SUPPLEMENTAIRE NIVEAU 1 AGENT DE MAITRISE TB DECES<br>SUPPLEMENTAIRE TB                                 |
| PREV_1090_AM_S_DEC2B.STD | DECES SUPPLEMENTAIRE NIVEAU 2 AGENT DE MAITRISE TB DECES<br>SUPPLEMENTAIRE TB                                 |
| PREV_1090_AM_S_DEC3B.STD | DECES SUPPLEMENTAIRE NIVEAU 3 AGENT DE MAITRISE TB DECES<br>SUPPLEMENTAIRE TB                                 |
| PREV_1090_AM_S_LM1B.STD  | LONGUE MALADIE ET INVALIDITE SUPPLEMENTAIRE NIVEAU 1 AGENT DE<br>MAITRISE TB LONGUE MALADIE SUPPLEMENTAIRE TB |
| PREV_1090_AM_S_LM2B.STD  | LONGUE MALADIE ET INVALIDITE SUPPLEMENTAIRE NIVEAU 2 AGENT DE<br>MAITRISE TB LONGUE MALADIE SUPPLEMENTAIRE TB |
| PREV_1090_AM_S_MEN1B.STD | MENSUALISATION SUPPLEMENTAIRE NIVEAU 1 AGENT DE MAITRISE TB<br>MENSUALISATION SUPPLEMENTAIRE TB               |
| PREV_1090_AM_S_MEN2B.STD | MENSUALISATION SUPPLEMENTAIRE NIVEAU 2 AGENT DE MAITRISE TB<br>MENSUALISATION SUPPLEMENTAIRE TB               |
| PREV_1090_AM_S_RE1B.STD  | RENTE EDUCATION SUPPLEMENTAIRE NIVEAU 1 AGENT DE MAITRISE TB<br>RENTE EDUCATION SUPPLEMENTAIRE TB             |
| PREV_1090_AM_S_RE2B.STD  | RENTE EDUCATION SUPPLEMENTAIRE NIVEAU 2 AGENT DE MAITRISE TB<br>RENTE EDUCATION SUPPLEMENTAIRE TB             |
| PREV_1090_AM_S_RC1B.STD  | RENTE CONJOINT SUPPLEMENTAIRE NIVEAU 1 AGENT DE MAITRISE TB<br>RENTE CONJOINT SUPPL TB                        |
| PREV_1090_C_S_DEC1B.STD  | DECES SUPPLEMENTAIRE NIVEAU 1 CADRE TB DECES SUPPLEMENTAIRE TB                                                |
| PREV_1090_C_S_DEC2B.STD  | DECES SUPPLEMENTAIRE NIVEAU 2 CADRE TB DECES SUPPLEMENTAIRE TB                                                |
| PREV_1090_C_S_DEC3B.STD  | DECES SUPPLEMENTAIRE NIVEAU 3 CADRE TB DECES SUPPLEMENTAIRE TB                                                |
| PREV_1090_C_S_DEC4B.STD  | DECES SUPPLEMENTAIRE NIVEAU 4 CADRE TB DECES SUPPLEMENTAIRE TB                                                |
| PREV_1090_C_S_LM1B.STD   | LONGUE MALADIE ET INVALIDITE SUPPLEMENTAIRE NIVEAU 1 CADRE TB<br>LONGUE MALADIE SUPPLEMENTAIRE TB             |
| PREV_1090_C_S_LM2B.STD   | LONGUE MALADIE ET INVALIDITE SUPPLEMENTAIRE NIVEAU 2 CADRE TB<br>LONGUE MALADIE SUPPLEMENTAIRE TB             |

| PREV_1090_C_S_MEN1B.STD  | MENSUALISATION SUPPLEMENTAIRE NIVEAU 1 CADRE TB<br>MENSUALISATION SUPPLEMENTAIRE TB                   |
|--------------------------|----------------------------------------------------------------------------------------------------|
| PREV_1090_C_S_MEN2B.STD  | MENSUALISATION SUPPLEMENTAIRE NIVEAU 2 CADRE TB<br>MENSUALISATION SUPPLEMENTAIRE TB                   |
| PREV_1090_C_S_RE1B.STD   | RENTE EDUCATION SUPPLEMENTAIRE NIVEAU 1 CADRE TB RENTE EDUCATION SUPPLEMENTAIRE TB                    |
| PREV_1090_C_S_RE2B.STD   | RENTE EDUCATION SUPPLEMENTAIRE NIVEAU 2 CADRE TB RENTE EDUCATION SUPPLEMENTAIRE TB                    |
| PREV_1090_C_S_RC1B.STD   | RENTE CONJOINT SUPPLEMENTAIRE NIVEAU 1 CADRE TB RENTE<br>CONJOINT SUPPLEMENTAIRE TB                   |
| PREV_1090_NC_S_DEC1B.STD | DECES SUPPLEMENTAIRE NIVEAU 1 NON CADRE TB DECES<br>SUPPLEMENTAIRE TB                                 |
| PREV_1090_NC_S_DEC2B.STD | DECES SUPPLEMENTAIRE NIVEAU 2 NON CADRE TB DECES<br>SUPPLEMENTAIRE TB                                 |
| PREV_1090_NC_S_DEC3B.STD | DECES SUPPLEMENTAIRE NIVEAU 3 NON CADRE TB DECES<br>SUPPLEMENTAIRE TB                                 |
| PREV_1090_NC_S_LM1B.STD  | LONGUE MALADIE ET INVALIDITE SUPPLEMENTAIRE NIVEAU 1 NON<br>CADRE TB LONGUE MALADIE SUPPLEMENTAIRE TB |
| PREV_1090_NC_S_LM2B.STD  | LONGUE MALADIE ET INVALIDITE SUPPLEMENTAIRE NIVEAU 2 NON<br>CADRE TB LONGUE MALADIE SUPPLEMENTAIRE TB |
| PREV_1090_NC_S_MEN1B.STD | MENSUALISATION SUPPLEMENTAIRE NIVEAU 1 NON CADRE TB<br>MENSUALISATION SUPPLEMENTAIRE TB               |
| PREV_1090_NC_S_MEN2B.STD | MENSUALISATION SUPPLEMENTAIRE NIVEAU 2 NON CADRE TB<br>MENSUALISATION SUPPLEMENTAIRE TB               |
| PREV_1090_NC_S_RE1B.STD  | RENTE EDUCATION SUPPLEMENTAIRE NIVEAU 1 NON CADRE TB RENTE EDUCATION SUPPLEMENTAIRE TB                |
| PREV_1090_NC_S_RE2B.STD  | RENTE EDUCATION SUPPLEMENTAIRE NIVEAU 2 NON CADRE TB RENTE EDUCATION SUPPLEMENTAIRE TB                |
| PREV_1090_NC_S_RE3B.STD  | RENTE EDUCATION SUPPLEMENTAIRE NIVEAU 3 NON CADRE TB RENTE EDUCATION SUPPLEMENTAIRE TB                |

- ✓ Modification des profils pour intégrer les nouvelles lignes
- $\checkmark$  Ajout des nouvelles lignes dans les modèles de bulletins

# 7. CHANGEMENT FICHE DE PARAMÉTRAGE IRP AUTO 2024

7.1 IDCC 1090 : changement des cotisations de prévoyance

L'IRP auto change plusieurs éléments sur ces cotisations pour l'année 2024 (taux, code base assujettie, ...)

# 7.1.1 Mise à jour des taux de prévoyance au 01/01/2024

Aucune manipulation.

En Salaires/Informations/Général sur l'onglet Taux généraux dans le thème Prévoyance et Frais de sante :

| Ligner                  | Valeurs au 01/01/2024 |          |
|-------------------------|-----------------------|----------|
| Lighes                  | Part Sal              | Part Pat |
| PREV_1090_TA_C.STD      | 0.21 %                | 0.70 %   |
| PREV_1090_TB_C.STD      | 0.21 %                | 0.70 %   |
| PREV_1090_TA_AM.STD     | 0.24 %                | 1.13 %   |
| PREV_1090_TB_AM.STD     | 0.24 %                | 1.13 %   |
| PREV_1090_TA_NC.STD     | 0.19 %                | 1.02 %   |
| PREV_1090_TB_NC.STD     | 0.19 %                | 1.02 %   |
| PREV_1090_TA_C_LM.STD   | 0.07 %                | 0.20 %   |
| PREV_1090_TB_C_LM.STD   | 0.07 %                | 0.20 %   |
| PREV_1090_TA_AM_LM.STD  | 0.07 %                | 0.36 %   |
| PREV_1090_TB_AM_LM.STD  | 0.07 %                | 0.36 %   |
| PREV_1090_TA_NC_LM.STD  | 0.05 %                | 0.27 %   |
| PREV_1090_TB_NC_LM.STD  | 0.05 %                | 0.27 %   |
| PREV_1090_TA_NC_GMS.STD | 0.19 %                | RIEN     |
| PREV_1090_TB_NC_GMS.STD | 0.19 %                | RIEN     |

# 7.1.2 Codes de base assujettie des prévoyances RPO

Jusqu'à présent IRP auto demandait des codes base assujetties spécifiques **17** pour les cotisations de prévoyance RPO, il faut dorénavant repasser en code **11** et **13**.

- ✓ Modification des qualifiants pour déclarer en codes 11 et 13
- ✓ Création d'une date de définition au 01/01/2024 pour les lignes concernées

Aucune manipulation.

#### 7.1.3 Cotisation CESA : dispatche en codes 11 et 13

#### Aucune manipulation.

✓ Modification des lignes suivantes avec une date de définition au 01/01/2024 :

| Donnée Avant          | Donnée après             | Nouveau libellé        |
|-----------------------|--------------------------|------------------------|
| PREV_1090_CESA_AM.STD | PREV_1090_AM_CESA_TA.STD | CESA AGENT MAITRISE TA |
| PREV_1090_CESA_C.STD  | PREV_1090_C_CESA_TA.STD  | CESA CADRE TA          |
| PREV_1090_CESA_NC.STD | PREV_1090_NC_CESA_TA.STD | CESA NON CADRE TA      |

✓ Modification de la donnée **PREV\_1090\_CESA.STD** pour supprimer "TS" dans le libellé et le code.

✓ Création des lignes suivantes pour gérer la tranche B :

Donnée

Version [v7].- Mise à jour : 19/04/2024 - Groupe ISAGRI

Libellé

Avenue des Censives - BP 50333 - 60026 BEAUVAIS Cedex - SAS au capital de 5 100 000 € - 327 733 432 RCS Beauvais

| PREV_1090_AM_CESA_TB.STD | CESA AGENT MAITRISE TB |
|--------------------------|------------------------|
| PREV_1090_C_CESA_TB.STD  | CESA CADRE TB          |
| PREV_1090_NC_CESA_TB.STD | CESA NON CADRE TB      |

✓ Ajouts des nouvelles lignes dans les profils suivants au 01/01/2024 :

| Donnée                | Libellé                       |
|-----------------------|-------------------------------|
| PREV_1090_AM_CESA.STD | CESA AGENT MAITRISE IDCC 1090 |
| PREV_1090_C_CESA.STD  | CESA CADRE IDCC 1090          |
| PREV_1090_O_CESA.STD  | CESA OUVRIER IDCC 1090        |
| PREV_1090_ET_CESA.STD | CESA ETAM IDCC 1090           |

✓ Ajout des lignes dans les modèles de bulletins.

# 7.1.4 Les frais de santé

# Aucune manipulation.

Les frais de santé ne sont plus gérés en nbre de jours \* valeur d'un jour mais plutôt en forfait mensuelle.

✓ Création des données de taux suivantes au niveau Général :

| Donnée                | Libellé                                 |
|-----------------------|-----------------------------------------|
| MUT_1090_RG_DUO.STD   | FRAIS DE SANTE RPCS DUO                 |
| MUT_1090_RG_DUOR1.STD | FRAIS DE SANTE RPCS + RENFORT 1 DUO     |
| MUT_1090_RG_DUOR2.STD | FRAIS DE SANTE RPCS + RENFORT 2 DUO     |
| MUT_1090_RG_DUOR3.STD | FRAIS DE SANTE RPCS + RENFORT 3 DUO     |
| MUT_1090_RG_DUOR4.STD | FRAIS DE SANTE RPCS + RENFORT 4 DUO     |
| MUT_1090_RG_FAM.STD   | FRAIS DE SANTE RPCS FAMILLE             |
| MUT_1090_RG_FAMR1.STD | FRAIS DE SANTE RPCS + RENFORT 1 FAMILLE |
| MUT_1090_RG_FAMR2.STD | FRAIS DE SANTE RPCS + RENFORT 2 FAMILLE |
| MUT_1090_RG_FAMR3.STD | FRAIS DE SANTE RPCS + RENFORT 3 FAMILLE |
| MUT_1090_RG_FAMR4.STD | FRAIS DE SANTE RPCS + RENFORT 4 FAMILLE |
| MUT_1090_RG_ISO.STD   | FRAIS DE SANTE RPCS ISOLE               |
| MUT_1090_RG_ISOR1.STD | FRAIS DE SANTE RPCS + RENFORT 1 ISOLE   |
| MUT_1090_RG_ISOR2.STD | FRAIS DE SANTE RPCS + RENFORT 2 ISOLE   |

| MUT_1090_RG_ISOR3.STD | FRAIS DE SANTE RPCS + RENFORT 3 ISOLE                  |
|-----------------------|--------------------------------------------------------|
| MUT_1090_RG_ISOR4.STD | FRAIS DE SANTE RPCS + RENFORT 4 ISOLE                  |
| MUT_1090_RL_DUO.STD   | FRAIS DE SANTE RPCS DUO - REGIME LOCAL                 |
| MUT_1090_RL_DUOR1.STD | FRAIS DE SANTE RPCS + RENFORT 1 DUO - REGIME LOCAL     |
| MUT_1090_RL_DUOR2.STD | FRAIS DE SANTE RPCS + RENFORT 2 DUO - REGIME LOCAL     |
| MUT_1090_RL_DUOR3.STD | FRAIS DE SANTE RPCS + RENFORT 3 DUO - REGIME LOCAL     |
| MUT_1090_RL_DUOR4.STD | FRAIS DE SANTE RPCS + RENFORT 4 DUO - REGIME LOCAL     |
| MUT_1090_RL_FAM.STD   | FRAIS DE SANTE RPCS FAMILLE - REGIME LOCAL             |
| MUT_1090_RL_FAMR1.STD | FRAIS DE SANTE RPCS + RENFORT 1 FAMILLE - REGIME LOCAL |
| MUT_1090_RL_FAMR2.STD | FRAIS DE SANTE RPCS + RENFORT 2 FAMILLE - REGIME LOCAL |
| MUT_1090_RL_FAMR3.STD | FRAIS DE SANTE RPCS + RENFORT 3 FAMILLE - REGIME LOCAL |
| MUT_1090_RL_FAMR4.STD | FRAIS DE SANTE RPCS + RENFORT 4 FAMILLE - REGIME LOCAL |
| MUT_1090_RL_ISO.STD   | FRAIS DE SANTE RPCS ISOLE - REGIME LOCAL               |
| MUT_1090_RL_ISOR1.STD | FRAIS DE SANTE RPCS + RENFORT 1 ISOLE - REGIME LOCAL   |
| MUT_1090_RL_ISOR2.STD | FRAIS DE SANTE RPCS + RENFORT 2 ISOLE - REGIME LOCAL   |
| MUT_1090_RL_ISOR3.STD | FRAIS DE SANTE RPCS + RENFORT 3 ISOLE - REGIME LOCAL   |
| MUT_1090_RL_ISOR4.STD | FRAIS DE SANTE RPCS + RENFORT 4 ISOLE - REGIME LOCAL   |

- ✓ Modification des lignes MUT\_1090\_XXXX au 01/01/2024 pour supprimer l'assiette et les taux au profit d'un résultat qui reprend les données créées.
- ✓ Mise à jour des montants forfaitaires au 01/01/2024 au niveau Général.

# 7.1.5 Prévoyance supplémentaire GSP

Les garanties prévoyances précédemment envoyées sur un code base assujetties **17** sont dorénavant envoyées en code **11** et **13**, à l'exception de la rente conjoint déjà envoyée sur des codes **11** et **12** et pour laquelle il n'y a pas de changement.

# Aucune manipulation.

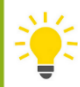

La liste de lignes concernées est consultable en **Paramètres/Déclaratif/Profils** dans les profils **PREV\_1090\_xxx**.

- ✓ Modification des lignes de cotisation au 01/01/2024 :
  - Changement de libellé pour indiquer TA
  - Modification du plafond e TA + TB à TA
  - o Modification des qualifiants pour chaque ligne concernée
- Création de lignes pour la tranche B :

| Donnée                   | Libellé                                                                                                    |
|--------------------------|----------------------------------------------------------------------------------------------------|
| PREV_1090_AM_S_DEC1B.STD | DECES SUPPLEMENTAIRE NIVEAU 1 AGENT DE MAITRISE TB DECES<br>SUPPLEMENTAIRE TB                                 |
| PREV_1090_AM_S_DEC2B.STD | DECES SUPPLEMENTAIRE NIVEAU 2 AGENT DE MAITRISE TB DECES SUPPLEMENTAIRE TB                                    |
| PREV_1090_AM_S_DEC3B.STD | DECES SUPPLEMENTAIRE NIVEAU 3 AGENT DE MAITRISE TB DECES<br>SUPPLEMENTAIRE TB                                 |
| PREV_1090_AM_S_LM1B.STD  | LONGUE MALADIE ET INVALIDITE SUPPLEMENTAIRE NIVEAU 1 AGENT DE<br>MAITRISE TB LONGUE MALADIE SUPPLEMENTAIRE TB |
| PREV_1090_AM_S_LM2B.STD  | LONGUE MALADIE ET INVALIDITE SUPPLEMENTAIRE NIVEAU 2 AGENT DE<br>MAITRISE TB LONGUE MALADIE SUPPLEMENTAIRE TB |
| PREV_1090_AM_S_MEN1B.STD | MENSUALISATION SUPPLEMENTAIRE NIVEAU 1 AGENT DE MAITRISE TB<br>MENSUALISATION SUPPLEMENTAIRE TB               |
| PREV_1090_AM_S_MEN2B.STD | MENSUALISATION SUPPLEMENTAIRE NIVEAU 2 AGENT DE MAITRISE TB<br>MENSUALISATION SUPPLEMENTAIRE TB               |
| PREV_1090_AM_S_RE1B.STD  | RENTE EDUCATION SUPPLEMENTAIRE NIVEAU 1 AGENT DE MAITRISE TB<br>RENTE EDUCATION SUPPLEMENTAIRE TB             |
| PREV_1090_AM_S_RE2B.STD  | RENTE EDUCATION SUPPLEMENTAIRE NIVEAU 2 AGENT DE MAITRISE TB<br>RENTE EDUCATION SUPPLEMENTAIRE TB             |
| PREV_1090_AM_S_RC1B.STD  | RENTE CONJOINT SUPPLEMENTAIRE NIVEAU 1 AGENT DE MAITRISE TB<br>RENTE CONJOINT SUPPL TB                        |
| PREV_1090_C_S_DEC1B.STD  | DECES SUPPLEMENTAIRE NIVEAU 1 CADRE TB DECES SUPPLEMENTAIRE TB                                                |
| PREV_1090_C_S_DEC2B.STD  | DECES SUPPLEMENTAIRE NIVEAU 2 CADRE TB DECES SUPPLEMENTAIRE TB                                                |
| PREV_1090_C_S_DEC3B.STD  | DECES SUPPLEMENTAIRE NIVEAU 3 CADRE TB DECES SUPPLEMENTAIRE TB                                                |
| PREV_1090_C_S_DEC4B.STD  | DECES SUPPLEMENTAIRE NIVEAU 4 CADRE TB DECES SUPPLEMENTAIRE TB                                                |
| PREV_1090_C_S_LM1B.STD   | LONGUE MALADIE ET INVALIDITE SUPPLEMENTAIRE NIVEAU 1 CADRE TB<br>LONGUE MALADIE SUPPLEMENTAIRE TB             |
| PREV_1090_C_S_LM2B.STD   | LONGUE MALADIE ET INVALIDITE SUPPLEMENTAIRE NIVEAU 2 CADRE TB<br>LONGUE MALADIE SUPPLEMENTAIRE TB             |
| PREV_1090_C_S_MEN1B.STD  | MENSUALISATION SUPPLEMENTAIRE NIVEAU 1 CADRE TB<br>MENSUALISATION SUPPLEMENTAIRE TB                           |
| PREV_1090_C_S_MEN2B.STD  | MENSUALISATION SUPPLEMENTAIRE NIVEAU 2 CADRE TB<br>MENSUALISATION SUPPLEMENTAIRE TB                           |
| PREV_1090_C_S_RE1B.STD   | RENTE EDUCATION SUPPLEMENTAIRE NIVEAU 1 CADRE TB RENTE EDUCATION SUPPLEMENTAIRE TB                            |

| PREV_1090_C_S_RE2B.STD   | RENTE EDUCATION SUPPLEMENTAIRE NIVEAU 2 CADRE TB RENTE EDUCATION SUPPLEMENTAIRE TB                    |
|--------------------------|----------------------------------------------------------------------------------------------------|
| PREV_1090_C_S_RC1B.STD   | RENTE CONJOINT SUPPLEMENTAIRE NIVEAU 1 CADRE TB RENTE<br>CONJOINT SUPPLEMENTAIRE TB                   |
| PREV_1090_NC_S_DEC1B.STD | DECES SUPPLEMENTAIRE NIVEAU 1 NON CADRE TB DECES<br>SUPPLEMENTAIRE TB                                 |
| PREV_1090_NC_S_DEC2B.STD | DECES SUPPLEMENTAIRE NIVEAU 2 NON CADRE TB DECES<br>SUPPLEMENTAIRE TB                                 |
| PREV_1090_NC_S_DEC3B.STD | DECES SUPPLEMENTAIRE NIVEAU 3 NON CADRE TB DECES<br>SUPPLEMENTAIRE TB                                 |
| PREV_1090_NC_S_LM1B.STD  | LONGUE MALADIE ET INVALIDITE SUPPLEMENTAIRE NIVEAU 1 NON<br>CADRE TB LONGUE MALADIE SUPPLEMENTAIRE TB |
| PREV_1090_NC_S_LM2B.STD  | LONGUE MALADIE ET INVALIDITE SUPPLEMENTAIRE NIVEAU 2 NON<br>CADRE TB LONGUE MALADIE SUPPLEMENTAIRE TB |
| PREV_1090_NC_S_MEN1B.STD | MENSUALISATION SUPPLEMENTAIRE NIVEAU 1 NON CADRE TB<br>MENSUALISATION SUPPLEMENTAIRE TB               |
| PREV_1090_NC_S_MEN2B.STD | MENSUALISATION SUPPLEMENTAIRE NIVEAU 2 NON CADRE TB<br>MENSUALISATION SUPPLEMENTAIRE TB               |
| PREV_1090_NC_S_RE1B.STD  | RENTE EDUCATION SUPPLEMENTAIRE NIVEAU 1 NON CADRE TB RENTE EDUCATION SUPPLEMENTAIRE TB                |
| PREV_1090_NC_S_RE2B.STD  | RENTE EDUCATION SUPPLEMENTAIRE NIVEAU 2 NON CADRE TB RENTE EDUCATION SUPPLEMENTAIRE TB                |
| PREV_1090_NC_S_RE3B.STD  | RENTE EDUCATION SUPPLEMENTAIRE NIVEAU 3 NON CADRE TB RENTE EDUCATION SUPPLEMENTAIRE TB                |

- ✓ Modification des profils pour intégrer les nouvelles lignes
- ✓ Ajout des nouvelles lignes dans les modèles de bulletins

# 8. MISE À JOUR 7.01

# 8.1 Les primes mise en place en 7.01

# 8.1.1 Prime formation qualification et Majoration salaire

# Extrait de la convention

Formation-qualification des ouvriers et employés n

Les actions de formation ouvrent droit, selon les cas, soit à une prime de formation-qualification (PFQ) temporaire versée pendant 6 mois, soit à une majoration de salaire définitivement acquise par le salarié.

# Comment verser la prime et/ou majoration?

Renseigner la majoration pour les formations d'une durée supérieure à 105h au niveau salarié

ÉTAPE 1 : Aller en Accueil/Informations/Salarié onglet Valeurs

ÉTAPE 2 : Dans le thème Divers au brut, sur la donnée **PR\_FQ\_1090\_105\_MAJO.STD** 

## choisir dans la liste la majoration du salarié

| Etat | civil                           | Contrat Situat   | tion \ Règles sociales \ Règles fiscales | Valeurs Gestion du te                            | emps Cotisations | Règler   |
|------|---------------------------------|------------------|------------------------------------------|--------------------------------------------------|------------------|----------|
| •    | 🁗 То                            | us               |                                          |                                                  |                  | <u>^</u> |
|      | ă                               | Salaire de base  |                                          |                                                  |                  |          |
|      | ă                               | Horaires         |                                          |                                                  |                  |          |
|      | 0 🎽                             | Journalières     |                                          |                                                  |                  |          |
|      | ĕ                               | Congés payés     |                                          |                                                  |                  |          |
|      | 0 🎽                             | Arrêt de travail |                                          |                                                  |                  |          |
|      | ĕ                               | Divers au brut   |                                          |                                                  |                  |          |
|      | 0 🎽                             | Divers au net    |                                          |                                                  |                  |          |
|      | 😆 🦲 Frais professionnels        |                  |                                          |                                                  |                  |          |
|      | 🍊 Prélèvement à la source (PAS) |                  |                                          |                                                  |                  |          |
|      | Ă                               | Départ           |                                          |                                                  |                  | *        |
| ¥    | Filtres                         |                  |                                          |                                                  |                  |          |
|      |                                 | lacharchar       |                                          |                                                  |                  |          |
|      |                                 | echercher        |                                          |                                                  |                  |          |
| C    |                                 | Code             | Libellé                                  | Saisie                                           | Donnée indirecte |          |
| 2    | PR_FC                           | _1090_105_MAJO   | MAJORATION POUR LES FORMATIONS           | <b>•</b>                                         |                  |          |
|      | PR_FC                           | _1090_VAL_PT.S1  | VALEUR DU POINT POUR CALCUL DE L         |                                                  |                  |          |
| m    | PRIME                           | _CP_001_BASE_F.  | BASE PRIME FIXE (base * taux %) – LI     | SUSCEPTIBLE DE BENEFICI                          | ER D'UNE PROMOT  | ION      |
| *    | PRIME                           | _CP_001_TX_F.ST  | TAUX PRIME FIXE (base * taux %) - LI     | LI NON SUSCEPTIBLE DE BENEFICIER D'UNE PROMOTION |                  | NOTION   |
| *    | PRIME                           | _CP_001_TX_F.ST  | TAUX PRIME FIXE (base * taux %) - LI     | LI<br>N'A PAS OBTENU LA CERTIFICATION            |                  | OMOTION  |

<u>Saisir le nombre de formation en fonction du nombre d'heure en calcul de bulletin (pour toute durée de formation)</u>

ÉTAPE 1 :Aller en Salaires/Bulletin de salaire/Calcul

ÉTAPE 2 :Sur l'onglet Valeurs mensuelles, aller dans le thème Divers au brut

ÉTAPE 3 : Saisir le nombre de formations sur les données :

| Code                   | Libellé                                                           | Saisie | Cumul | 1  | Ş |
|------------------------|-------------------------------------------------------------------|--------|-------|----|---|
| PR_FQ_1090_18_35.STD   | NOMBRE DE FORMATION ENTRE 18H ET 35H POUR CALCUL PFQ - IDCC 1090  |        |       | 12 | Ę |
| PR_FQ_1090_35_105.STD  | NOMBRE DE FORMATION ENTRE 35H ET 105H POUR CALCUL PFQ - IDCC 1090 |        |       | 12 | Ę |
| PR_FQ_1090_SUP_105.STD | NOMBRE DE FORMATION SUPERIEUR A 105H POUR CALCUL PFQ - IDCC 1090  |        |       | 12 | ₽ |

# Que fait le programme?

- ✓ Création des données
  - **PR\_FQ\_1090\_18\_35.STD** NOMBRE DE FORMATIONS ENTRE 18H ET 35H POUR CALCUL PFQ IDCC 1090
  - PR\_FQ\_1090\_35\_105.STD 6 NOMBRE DE FORMATIONS ENTRE 35H ET 105H POUR CALCUL PFQ -IDCC 1090
  - PR\_FQ\_1090\_SUP\_105.STD NOMBRE DE FORMATIONS SUPERIEUR A 105H POUR CALCUL PFQ -IDCC 1090
  - **PR\_FQ\_1090\_VAL\_PT.STD** -VALEUR DU POINT POUR LE CALCUL DE LA PRIME DE FORMATION QUALIFICATION IDCC 1090
  - **PR\_FQ\_1090\_105\_MAJO.STD** MAJORATION POUR LES FORMATIONS SUPERIEUR A 105H POUR CALCUL PFQ IDCC 1090
- Création de lignes de brut
  - PR\_FQ\_1090.STD PRIME FORMATION QUALIFICATION IDCC 1090
  - MAJO\_FQ-1090.TSD MAJORATION FORMATION QUALIFICATION -IDCC 1090

✓

# 8.1.2 Prime d'intégration

# Extrait de la convention

Prime versée aux salariés embauchés en CDI dans la même entreprise [ou aux salariés embauchés en CDD (quelle que soit la durée), à condition que ce CDD soit immédiatement suivi d'un CDI dans la même entreprise (Avenant n o 88 du 10-4-2019 étendu)] au terme d'un contrat d'apprentissage ou de professionnalisation à l'issue duquel ils ont obtenu une certification figurant dans la série 2 ou supérieure du répertoire national des certifications.

# **Comment verser cette prime?**

ÉTAPE 1 : Aller en Salaires/Bulletin de salaire/Calcul

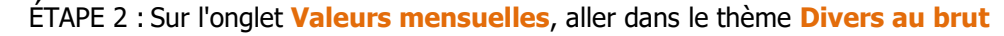

ÉTAPE 3 : Saisir le montant sur la donnée PR\_INTEG\_1090 - PRIME D'INTEGRATION - IDCC 1090

#### Que fait le programme?

- ✓ Création d'une donnée **PR\_INTEG\_1090 PRIME D'INTEGRATION IDCC 1090**
- ✓ Création d'une ligne de brut **PR\_INTEG\_1090 PRIME D'INTEGRATION IDCC 1090**

#### 8.1.3 Prime de suppléance

#### Extrait de la convention

Lorsqu'une entreprise de 8 salariés au plus ne comporte pas, en plus du chef d'entreprise lui-même, un agent de maîtrise dont la fonction d'encadrement est la fonction principale, un salarié peut exercer cette fonction temporairement vis-à-vis du personnel et de la clientèle, sans pour autant bénéficier du classement du personnel de maîtrise.

#### **Comment verser cette prime?**

ÉTAPE 1 : Aller en Salaires/Bulletin de salaire/Calcul

ÉTAPE 2 :Sur l'onglet Valeurs mensuelles, aller dans le thème Divers au brut

ÉTAPE 3 :Saisir le montant sur la donnée PR\_SUPPL\_1090 - PRIME DE SUPPLEANCE - IDCC 1090

#### Que fait le programme?

- ✓ Création d'une donnée PR\_SUPPL\_1090 PRIME DE SUPPLEANCE IDCC 1090
- Création d'une ligne de brut PR\_SUPPL\_1090 -PRIME DE SUPPLEANCE IDCC 1090
- ✓ Insertion des lignes dans les modèles de bulletin Ouvrier et employés (non cadre):

PR\_FQ\_1090.STD

PR\_INTEG\_1090.STD

PR\_SUPPL\_1090.STD

MAJO\_FQ\_1090STD

Insertion des lignes dans les modèles de bulletin toutes catégories (sauf mandataires et stagiaires)
 PR\_INTEG\_1090.STD

# 9. MISES EN PLACE EN 7.10

# 9.1 Indemnités de panier

# 9.1.1 Comment saisir des indemnités de panier ?

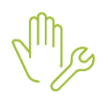

ÉTAPE 2 : Sur le salarié concerné, aller en Valeurs mensuelles dans le thème Frais professionnels/Repas Titres restaurant

ÉTAPE 3 : Saisir le nombre de paniers sur :

• PANIER\_1090\_NB.STD - NB DE PANIER - IDCC 1090

ÉTAPE 1 : Aller en Salaires/Bulletins de salaire/Calcul

# 9.1.2 Que fait le programme ?

- ✓ Création d'une donnée au niveau Générale pour le tarif :
  - **PANIER\_1090.STD** NDEMNITE PANIER IDCC 1090
- ✓ Création d'une donnée de saisie au niveau calcul de bulletin pour le nombre de panier :
  - PANIER\_1090\_NB.STD NB DE PANIER IDCC 1090
- ✓ Création d'une ligne de net :
  - PANIER\_N.STD NDEMNITE DE PANIER IDCC 1090

Cette documentation correspond à la version v7. Entre deux versions, des mises à jour du logiciel peuvent être opérées sans modification de la documentation. Elles sont présentées dans la documentation des nouveautés de la version sur votre espace client.